Update your address or contact information by following these instructions:

From your Digital Banking dashboard, click the orange icon in the upper right hand corner to navigate to your profile.

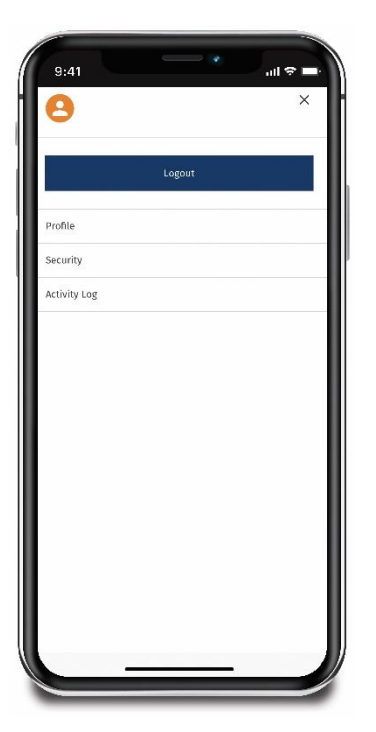

Choose **Personal Details** or **Address** from the menu. Input your new information and click **Save Changes**.

| ÷                        |                 | ≥ €         |
|--------------------------|-----------------|-------------|
|                          | Profile         |             |
| Personal Details         | Address         | Preferences |
| F                        | Primary Address |             |
| Home Address             |                 |             |
| Home Address 2 (c        | optional)       |             |
| City                     |                 |             |
| Country<br>United States |                 | ~           |
| State                    |                 | ~           |
|                          |                 | ۹ :         |

| ÷        |               | 8          |     | $\simeq$ | 0 |
|----------|---------------|------------|-----|----------|---|
| Home Ad  | dress 2 (opti | onal)      |     |          |   |
| City     |               |            |     |          | _ |
| Country  |               |            |     |          | ~ |
| State    |               |            |     |          | ~ |
| ZIP Code |               |            |     |          |   |
|          | s             | iave Chang | jes |          |   |
|          |               | Cancel     |     |          |   |
|          |               | rin.       | B   | 0        | : |